# 外国送金事前受付サービス

# 操作マニュアル(別冊)

別冊 1. 入力項目詳細

別冊2.入力可能文字

# 依頼内容の入力(仕向送金)

1

|        |                                                                                                    | (1/11)                                                |
|--------|----------------------------------------------------------------------------------------------------|-------------------------------------------------------|
|        | 送金内容を入力してください。<br>保存済みの過去データから呼び出す場合は、ボタンを押してア<br>カしてください。<br>過去の仕向送金申込書から呼び出す場合は、ボタンを押してニ                             | -<br>'ップロード操作を行ってください。 送金内容を入<br>ご次元コードの読み取りを行ってください。 |
|        | 過去の仕向送金申込書からの呼び出しはこ                                                                                                    | ちら 保存済みの過去データからの呼び出しはこちら                              |
|        | ご依頼人情報                                                                                                    |                                                       |
| 1<br>2 | <ul> <li>ご住所(ADDRESS) 2023</li> <li>〒 111 - 2222</li></ul>                                                             | 本店または主たる事務所の所在地を入力してください。                             |
| 4      | <b>会社名</b> (COMPANY NAME) 2830<br>株式会社 外国為替                                                                            | 「様式会社」等を含む正確な障号を入力してください。                             |
| 5      | 代表者役職 · 氏名 (REPESENTATIVE POSITION AND NAME) 🚧 代表取締役 外為 太郎                                                             | 役離名と代表者氏名を続けて入力してください。                                |
| 6      | <b>ご担当者名</b> (PIC NAME) <mark>2001</mark><br>外為 花子                                                                     | 当日来店されるご担当者の氏名を入力してください。                              |
| 7      | お電話番号(TEL)<br>9999999999                                                                                               | 日中にご連絡可能な電話番号をハイフンなしの数字で入力してくだ<br>さい。                 |
| 8      | お取引口座番号 (A/C NO.) 201       店番<br>(BRANCH)     001       科目<br>(TYPE)     普通 ORDINARY▼       口座番号<br>(NO.)     0123456 | お客さまのお取引口座番号を入力してください。                                |

|                                          | (), (),                                                      |
|------------------------------------------|--------------------------------------------------------------|
| 送金人 (DEBTOR)                             |                                                              |
| 送金人名(NAME) 201                           |                                                              |
| GAITAME CO,LTD.                          | ガイダンス文言(例:お受取人に通知する送金人名義を入力して<br>ださい。)                       |
|                                          |                                                              |
| 达立入画名(COUNTRY) 2028                      | ガイダンス文言(例:国名を選択してください。)<br>▼                                 |
|                                          |                                                              |
| <b>部門名</b> (DEPARTMENT)                  | ガングンフウ音(例・前門名(南戦前・南戦所名篇)を入力し、                                |
|                                          | ださい。)                                                        |
| サブ部門名(SUB DEPARTMENT)                    |                                                              |
|                                          | ガイダンス文言(例:部署名(部課・担当名等)を入力してくたい。)                             |
| <b>番地または通り名</b> (STREET NAME)            |                                                              |
| 例)9-9-9 MITA                             | ガイダンス文章(例):市区町村以降の住所を入力してください。<br>(非居住者の方は通り名・番地を入力してください。)) |
| 建物番号(BUILDING NUMBER)                    |                                                              |
|                                          | ガイダンス文言(例:建物番号を入力してください。)                                    |
| 建物名 (BUILDING NAME)                      |                                                              |
| 例) MITA BUILDING                         | ガイダンス文言(例:建物名を入力してください。)                                     |
| <b>707</b> (FLOOR)                       |                                                              |
|                                          | ガイダンス文言(例:フロア番号やフロア名等を入力してくださ<br>い。)                         |
| 11                                       |                                                              |
| 42書相(POST BOX)                           | ガイダンス文言(例:私書箱の住所を指定される場合に入力して<br>ださい。)                       |
|                                          |                                                              |
| 部屋番号(ROOM)                               | ガイダンス文言(例:部屋番号を入力してください。)                                    |
| 例) 999                                   |                                                              |
| 郵便番号(POST CODE)                          | モノガ、フマモ (周)、劉陽美島を1 市1 アイギキ(、 )                               |
| 例)111-2222                               | リイダノ人火車(町:郵便留亏在人力してへんさい。)                                    |
| 市区町村または都市名(TOWN NAME)                    |                                                              |
| 例)MINATO                                 | ガイダンス文章(例:市区町村を入力してください。(非居住<br>方は都市名を入力してください。))            |
| 特定地区名(TOWN LOCATION NAME)                |                                                              |
|                                          | ガイダンス文言(例:都市(TOWN NAME)内の特定地区名を<br>してください。)                  |
| 特定地域名 (DISTRICT NAME)                    |                                                              |
|                                          | ガイダンス文言(例:州・省(COUNTRY SUB DIVISION)内<br>定地域名を入力してください。)      |
| <b>都道府県または州・省</b> (COUNTRY SUB DIVISION) |                                                              |
| 例)TOKYO                                  | ガイダンス文言(例:都道府県を入力してください。(非居住:<br>方は州・省を入力してください。))           |
| 送金人取引主体識別子(LEI)                          |                                                              |
| 353800SZGJGSLJRRXX99                     | ガイダンス文言(例:送金人が事業体(法人)の場合、取引主が<br>別子(LEI)を入力してください。)          |
|                                          |                                                              |

(2/11)

| 真の送金依頼人 (ULTIMATE DEBTOR)        |                                                              |
|----------------------------------|--------------------------------------------------------------|
| 名称(NAME) 🜌                       |                                                              |
| 7 例)JIRO GAITAME                 | ガイダンス文言(例:真の送金依頼人の名称を入力してください。)                              |
| 国名(COUNTRY) 赵润                   |                                                              |
| 8                                | ガイダン人文書(例:副名を進択してください。)                                      |
| 部門名(DEPARTMENT)                  | <b>ガイダンス文言(例:即門名(事興郎・事興所名等)を</b> 入力してく                       |
|                                  | 7220、)                                                       |
| サフ部門名(SUB DEPARTMENT)<br>12345   | ガイダンス文言(例:即署名(即課・担当名等)を入力してくださ<br>い。)                        |
| 番地または通り名(STREET NAME)            |                                                              |
| 2 例)9-9-9 TOYOSU                 | ガイダンス文言(例:市区町村以降の住所を入力してください。<br>(非居住者の場合は通り名・顰地を入力してください。)) |
| 建物番号(BUILDING NUMBER)            |                                                              |
|                                  | ガイダンス文言(例:違物番号を入力してください。)                                    |
| 建物名(BUILDING NAME)               |                                                              |
| 例)TOYOSU BUILDING                | カイタンス文言(例:建物名を入力してください。)                                     |
| סםד (FLOOR)                      | ガイダンス文言(例:フロア番号やフロア名等を入力してくださ                                |
|                                  | (), )                                                        |
| 私書種(POST BOX)<br>36              | ガイダンス文言(例:私書箱の住所を指定される場合に入力してく<br>ださい。)                      |
| <b>部屋番号</b> (ROOM)               |                                                              |
| 例) 999                           | ガイダンス文言(例:即屋番号を入力してください。)                                    |
| 郵便番号 (POST CODE)                 |                                                              |
| 絕例)111-3333                      | ガイダンス文言(例:郵便番号を入力してください。)                                    |
| 市区町村または都市名(TOWN NAME)            | Hノガンフマラ(剤・中区町Hを入力し.アイドセル、(非屈止者の                              |
| <u></u> 例) KOTO                  | 場合は都市名を入力してください。))                                           |
| 特定地区名(TOWN LOCATION NAME)        | ガイダンス文章 (例:都市(TOWN NAME)内の特定地区名を入す<br>してください。)               |
| 特定地域名(DISTRICT NAME)             |                                                              |
|                                  | ガイダンス文書(例:州・省(COUNTRY SUB DIVISION)内の<br>定地域名を入力してください。)     |
| 都道府県または州・省(COUNTRY SUB DIVISION) |                                                              |
| 22 例) TOKYO                      | カイダンス文章(例:都道府県を入力してください。(非居住者の<br>場合は州・省を入力してください。))         |
| 取引主体識別子(LEI)                     |                                                              |
| 353800SZGJGSLJRRYY99             | ガイダンス文言(例:真の送金依頼人が事業体(法人)の場合、取<br>引主体類別子(LEI)を入力してください。)     |

(3/11)

別冊 1.1-4

|    |                                                                |                    | (4/11)                                                           |
|----|----------------------------------------------------------------|--------------------|------------------------------------------------------------------|
|    | 送金内容                                                           |                    |                                                                  |
|    | 送金種類(TRANSFER TYPE) 必須                                         |                    |                                                                  |
| 44 |                                                                | *                  | ガイダンス文言(例:送金種類を選択してください。)                                        |
|    |                                                                |                    |                                                                  |
|    | 送金週頁 (CURRENCY) 必須                                             | 1                  | ガイダンス文言(例:送金遥貨を選択してください。)                                        |
| 49 | , v                                                            |                    |                                                                  |
|    | 送金金額(INSTRUCTED AMOUNT) 1000                                   |                    |                                                                  |
| 46 |                                                                |                    | ガイダンス文言(例:送金金額を入力してください。)                                        |
|    | <b>円貨相当額</b> (EQUIVALENT AMOUNT)                               |                    |                                                                  |
| 47 |                                                                |                    | ガイダンス文言(例:送金金額を円貨相当額で指定する場合に入力<br>してください。)                       |
|    |                                                                |                    |                                                                  |
|    | 送金希望日(REQUESTED EXECUTION DATE)                                |                    | ガイダンス文言(例:送金を希望される日付を入力してくださ                                     |
| 48 | 2022/04/01                                                     |                    | () <sub>0</sub> )                                                |
|    | 手数料(OUR CHARGES) 必須                                            |                    |                                                                  |
| 49 | <ul> <li>● 手数料別(EXCEPT)</li> <li>○ 手数料は3(INCLUDE)</li> </ul>   |                    | ガイダンス文言(例:円貨相当額指定時、または円建送金の場合、<br>該当円貨額が手数料込の金額か否かを選択してください。)    |
|    |                                                                |                    |                                                                  |
|    | 支払銀行手数料(CHARGE BEARER) 103月                                    |                    |                                                                  |
| 50 | <ul> <li>● 受取人負担(CREDITOR)</li> <li>○ 送金人負担(DEBTOR)</li> </ul> |                    | ガイダンス文言(例:海外の支払銀行などで発生する手数料の負担<br>人(お受取人、またはお客さま)を選択してください。)     |
|    | C EE(PEBIOR)                                                   |                    |                                                                  |
|    | お支払方法(PAYMENT METHOD) 1020                                     |                    |                                                                  |
|    | 決済万法<br>(RATE TYPE)                                            | 決済金額<br>(AMOUNT)   | 予約番号<br>(CONTRACT IDENTIFICTION)                                 |
|    | <u>51</u> ~                                                    | 52                 | 53                                                               |
|    | ~                                                              |                    |                                                                  |
|    | <b>`</b>                                                       |                    |                                                                  |
|    | カイタンス文言(例:送金代り金の決済方法を選択のうえ、影                                   | ₩済金額を入力してください。「為替予 | 6初」を選択した場合は予約番号を入力してください。)                                       |
|    | 送金代り金引落口座(円貨)(YEN ACCOUNT)                                     |                    | ガイダンス文章(例:送金代り金を円貸でお支払される場合に入力                                   |
| 54 | ~                                                              |                    | してください。)                                                         |
|    | 送金代り金引落口座(外貨) (FOREIGN CURRE                                   | NCY ACCOUNT)       |                                                                  |
| 55 | <b></b>                                                        |                    | ガイダンス文言(例:送金代り金を外貨でお支払される場合に入力<br>してください。)                       |
|    | 手数料引落口座(円貨)(CHARGES ACCOUNT)                                   |                    |                                                                  |
| 56 | · · · · · · · · · · · · · · · · · · ·                          |                    | ガイダンス文言(例:送金代り金引落口座と異なる口座を指定され<br>る場合に入力してください。(送金代り金を全額外貨払いされる場 |
| _  |                                                                |                    | 合は必ず入力してください。))                                                  |

|                                      | ガイダンス文言(例:送金お受取人の名称を入力して                                          |
|--------------------------------------|-------------------------------------------------------------------|
| 例) HANAKO GAITAME                    |                                                                   |
| お受取人国名(COUNTRY)                      | ガイガンフマ号(例・同名を選択してください、)                                           |
|                                      |                                                                   |
| <b>罪門名</b> (DEPARTMENT)              |                                                                   |
|                                      | ガイダンス文言(例:即門名(事業即・事業所名等)<br>ださい。)                                 |
| サブ部門名(SUB DEPARTMENT)                |                                                                   |
|                                      | ガイダンス文言(例:部署名(部課・担当名等)を入<br>い。)                                   |
| 通り名・番地(STREET NAME)                  |                                                                   |
| 例)ALT-BRITZ                          | ガイダンス文言(例:通り名・番地を入力してくださ                                          |
| 建物番号(BUILDING NUMBER)                |                                                                   |
| 例) 73                                | ガイダンス文言(例:建物番号を入力してください。)                                         |
|                                      |                                                                   |
|                                      | ガイダンス文言(例:違物名を入力してください。)                                          |
|                                      |                                                                   |
| CLOOR)                               | ガイダンス文書(例:フロア番号やフロア名等を入力)                                         |
|                                      | () <sub>e</sub> )                                                 |
| 払書箱(POST BOX)                        | ガイダ <sup>×</sup> ,7寸号(例・私書語の仕所を指定される場合)                           |
|                                      | ださい。(私書箱苑の送金はお取扱いできない場合が)<br>す。))                                 |
| <b>部屋番号</b> (ROOM)                   |                                                                   |
|                                      | カイダン人文言(例:即運奮号を入力してくたさい。)                                         |
| <b>即便番号</b> (POST CODE)              |                                                                   |
| 例)12325                              | <b>ガイダンス文言(例:郵便番号を入力してください。)</b>                                  |
| <b>都市名</b> (TOWN NAME)               |                                                                   |
| 例)BERLIN                             | ガイダンス文言(例:都市名を入力してください。)                                          |
| 特定地区名(TOWN LOCATION NAME)            |                                                                   |
| 例)NEUKOELLN                          | ガイダンス文書 (例:都市 (TOWN NAME) 内の特定<br>してください。)                        |
| 持定地域名(DISTRICT NAME)                 |                                                                   |
|                                      | ガイダンス文章(例:州・省(COUNTRY SUB DIVIS<br>定地域名を入力してください。)                |
| W . # //                             |                                                                   |
| nn • 角 (Country SUB Division)        | ガイダンス文言(例:州・省を入力してください。)                                          |
|                                      |                                                                   |
|                                      | カイダンス文言(例:「建物名」や「部層番号」などの                                         |
| 191) ALI-BRITZ 73, 12325 NEUKOELLN   | り名・爾地」とまとめて入力する場合はごちろに入力<br>い。(分割可能な場合は「住所の入力を追加」を押し<br>してくたさい。)) |
| 住所の入力を追加                             |                                                                   |
| 受取人取引主体識別子(LEI)                      | ガイガンフマヨ(別・七島町:水茸属を(注)、 へゅ                                         |
| XXXXXXXXXXXXXXXXXXX99                | は<br>1 - シーベート<br>識別子(LEI)を入力してください。)                             |
| 受取人本店所在国または居住国(COUNTRY OF RESIDENCE) |                                                                   |
|                                      |                                                                   |

#### (5/11)

| 最終受取人(ULTIMATE CREDITOR)             |                                                          |
|--------------------------------------|----------------------------------------------------------|
| 各称(NAME)                             |                                                          |
| 例)YUKIKO GAITAME                     | ガイダンス文章(例:最終受取人の名称を入力してください。)                            |
| 国名(COUNTRY) <del>必須</del>            |                                                          |
|                                      | ガイダンス文言(例:国名を選択してください。)                                  |
| <b>部門名</b> (DEPARTMENT)              |                                                          |
|                                      | カイダンス文言(例:創門名(事業部・事業所名等)を入力して<br>ださい。)                   |
| <b>サブ部門名</b> (SUB DEPARTMENT)        | ガメダンフマ音(例・明霊文(回復・汨巴文語)を入力してくだ                            |
|                                      | い。)<br>ハイタンスズ目(2):即都名(即陳・四日名等)を入力してくた                    |
| 通り名・番地(STREET NAME)<br>例1) W 33RD ST | ガイダンス文章(例:市区町村以降の住所を入力してください。<br>(通り名・最後を入力してください。))     |
|                                      |                                                          |
| xewy 1175 (BUILDING NUMBER)          | ガイダンス文言(例:違物番号を入力してください。)                                |
| 例1) 500                              | ALL A COMBINE TO AND CONCEPT                             |
| 建物名(BUILDING NAME)                   |                                                          |
| 例) 30 HUDSON YARDS                   | ガイダンス文言(例:建物名を入力してください。)                                 |
| <b>JUP</b> (FLOOR)                   |                                                          |
|                                      | カイタンス文章(例:フロア番号やフロア名等を入力してくたさ<br>い。)                     |
| 私書箱(POST BOX)                        |                                                          |
| 例) 62                                | ガイダンス文章(例:私書箱の住所を指定される場合に入力して<br>ださい。)                   |
| <b>部屋番号</b> (ROOM)                   | おしだい フゥー /別、の単葉目もり キレマノ だよい、 )                           |
|                                      | リカランスス画(D): PP/MEMEF9で入力していたでい。7                         |
| <b>郵便番号</b> (POST CODE)              | ガイダンス文言(例:郵便番号を入力してください。)                                |
| 171) 10001                           |                                                          |
| 都市名 (TOWN NAME)                      | ガイダンス文言(例:都市名を入力してください。)                                 |
|                                      |                                                          |
| 特定地区名(TOWN LOCATION NAME)            | ガイダンス文量(例:都市(TOWN NAME)内の特定地区名を2<br>してください。)             |
| 特定地域名(DISTRICT NAME)                 |                                                          |
|                                      | ガイダンス文章(例:州・省(COUNTRY SUB DIVISION)内:<br>定地域名を入力してください。) |
| 州・省(COUNTRY SUB DIVISION)            |                                                          |
| 例) NY                                | ガイダンス文言(例:州・省を入力してください。)                                 |
| 取引主体識別子(LEI)                         |                                                          |
| XXXXXXXXXXXXXXXXX99                  | カイダンス文室(例:最終受取人が事業体(法人)の場合、取引<br>体識別子(LEI)を入力してください。)    |
| 本店所在国または居住国(COUNTRY OF RESIDENCE)    |                                                          |
|                                      | ガイダンス文言(例:最終受取人の本店(本社)所在国または実の居住国が住所の国名と異なる場合に選択してください。) |

(6/11)

|                      |                                                                                                    | (711)                                                                                                    |
|----------------------|----------------------------------------------------------------------------------------------------|----------------------------------------------------------------------------------------------------|
|                      | お受取人取引銀行(CREDITOR AGENT)                                                                                       |                                                                                                    |
| 95<br>96<br>97<br>98 | 受取人□座(CREDITOR ACCOUNT) 20<br>● IBANコード<br>DE75100701009999999999<br>○ その他の口座番号<br>席書: 999 (●□電音: 例) 999999999 | ガイダンス文章 (例:1844コードをスペース区切りたしの互換ので<br>スカレくください、 (1844度用車の得合は必ずスカレてくださ<br>いい)<br>カイダンス文章 (例:1844以940日車種号を確定される場合に入力<br>してくたさい、(国内和対益の場合は応着も必ず入力してくださ<br>いい) |
| 100                  | BIC (SWIFT) コード(BICFI)<br>DEUTDEBB101 (BICから銀行情報取得) 銀行情報を検索する<br>国別銀行コード                                       | ガイダンス交置(例:お受取人取引機行のBLC(SWIFT)コードを<br>入力してくたきい。)                                                                                                    |
| 103                  | ガイダンス文章 (例: 米国内で、または中国本土内で人民先達で送金など、国防勝行コートが必要と<br>決済機関(CLEARING SYSTEM IDENTIFICATION)                        | なる場合に入力してください。)<br>ガイダンス交置(例:決済機関(クリアリング・コード)を選択し<br>てくたさい。)                                                                                              |
| 104                  | 銀行コード (MEMBER IDENTIFICATION)<br>例)10070100<br>銀行名 (NAME) 2018                                                 | ガイダンス文章(例:銀行コードを入力してください。)                                                                                                    |
| 105                  | 网络(COUNTRY) <sup>後派</sup>                                                                                      |                                                                                                    |
| 108                  | 支腐名(DEPARTMENT)<br>出语所名(SUB DEPARTMENT)                                                                        |                                                                                                    |
| 109<br>110           | 通り名・番地(STREET NAME)                                                                                            |                                                                                                    |
| 111                  | 建物番号(BUILDING NUMBER)<br>建物名(BUILDING NAME)                                                                    |                                                                                                    |
| 112<br>113           | דםד (FLOOR)                                                                                                    |                                                                                                    |
| 114                  | 私書箱(POST BOX)<br>都屋番号(ROOM)                                                                                    |                                                                                                    |
| 115                  | <b>郵使带号</b> (POST CODE)                                                                                        |                                                                                                    |
| 117                  | 都市名(TOWN NAME)<br>特定地区名(TOWN LOCATION NAME)                                                                    |                                                                                                    |
| 119                  | <b>特定地域名</b> (DISTRICT NAME)                                                                                   |                                                                                                    |
| 120                  | 州・省(COUNTRY SUB DIVISION)<br>その他住所(ADDRESS LINE)                                                               |                                                                                                    |
| 120                  |                                                                                                    |                                                                                                    |

#### (7/11)

別冊 1.1-8

|     | 経由銀行(INTERMEDIARY AGENT)                       |                              |
|-----|------------------------------------------------|------------------------------|
|     |                                                |                              |
|     |                                                | 経由銀行のBIC(SWIFT)コードを入力してください。 |
| 123 | DEUTDEFF         BICから銀行情報取得         銀行情報を検索する |                              |
| 124 | <b>銀行名</b> (NAME)                              |                              |
| 125 | <b>国名</b> (COUNTRY)                            |                              |
| 127 | <b>支店名</b> (DEPARTMENT)                        |                              |
| 128 | <b>出張所名</b> (SUB DEPARTMENT)                   |                              |
| 129 | 通り名・番地(STREET NAME)                            |                              |
| 130 | 建物番号 (BUILDING NUMBER)                         |                              |
| 131 | 建物名 (BUILDING NAME)                            |                              |
| 132 | フロア(FLOOR)                                     |                              |
| 133 | 私書箱(POST BOX)                                  |                              |
| 134 | <b>部屋番号</b> (ROOM)                             |                              |
| 135 | 郵便番号 (POST CODE)                               |                              |
| 136 | 都市名 (TOWN NAME)                                |                              |
| 137 | 特定地区名(TOWN LOCATION NAME)                      |                              |
| 138 | 特定地域名(DISTRICT NAME)                           |                              |
| 139 | <b>州・省</b> (COUNTRY SUB DIVISION)              |                              |

| 送金目的・許可等(REGULATORY REPORTING(DEBT))                                                                    |                                                                              |  |
|----------------------------------------------------------------------------------------------------|------------------------------------------------------------------------------|--|
| 送金目的(ITEM/PURPOSE) 2000<br>輸入 IMPORT                                                                    |                                                                              |  |
| 送金理由(DETAILS) 必须                                                                                        |                                                                              |  |
| カテゴリー: 魚介類・水産加工品 →<br>送金理由 : 赤貝 →                                                                       | 送金理由を各力デゴリから選択してください。                                                        |  |
| □ 直接入力する 送金理由の記入例[PDF]<br>例) AUTO PARTS                                                                 | 送金目的が「輸入」または「仲介貿易」の場合は「具体的な商品<br>名」を、「資本」または「その他貿易外」の場合は「送金理由」?<br>入力してください。 |  |
| 送金理由コード (PURPOSE CODE)<br>42                                                                            | 送金目的が「資本」または「その他貿易外」の場合、送金理由を<br>ISOコード (PURPOSE CODE) で指定する際に入力してください       |  |
| 国際 <b>収支項目番号</b> (IMF CODE)<br>99999                                                                    | 国際収支項目番号を入力してください。(送金目的が「輸入」の4<br>合は不要です。)                                   |  |
| <b>原産地</b> (ORIGIN) <mark>必須</mark><br>GERMANY ドイツ                                                      | 商品の原産国を入力してください。(送会目的が「輸入」または<br>(仲介貿易」の場合は必須です。)                            |  |
| 船積地 (PORT OF LOADING) 2020<br>国名 : GERMANY ドイツ<br>都市名: PORT OF HAMBURG,HAMBURG                          | ● 商品の船積地を入力してください。(送金目的が「輸入」または<br>▼ 「仲介貿易」の場合は必須です。)                        |  |
| 46<br>46<br>46<br>46<br>46<br>46                                                                        | 商品の仕向地を入力してください。(送金目的が「仲介貿易」の                                                |  |
| <ul> <li>外国為替及び外国貿易法に基づく許可等(LICENSE) 201</li> <li>○ 不要(NON-REQUIRED)</li> <li>◎ 必要(REQUIRED)</li> </ul> | 外為法により財務省への許可義務が課された送金取引に該当する;<br>否かをラジオボタンで選択してください。                        |  |
| 許可日付(LICENSE DATE)<br>43 2024/02/02 <b> 1</b>                                                           | 許可義務がある場合、許可を取得した日付を入力してください。                                                |  |
| 許可番号(LICENSE NO.)<br>G-CI-C99-S99999                                                                    | 許可番号を入力してください。                                                               |  |

(9/11)

|     | お受取人へのメッセージ                                                        |                                                |
|-----|--------------------------------------------------------------------|------------------------------------------------|
| 150 | 参照番号 (END TO END IDENTIFICATION)<br>例)XYZ1234                      | お受取人に通知する参照番号等を入力してください。                       |
| 151 | <b>その他のメッセージ</b> (REMITTANCE INFORMATION)<br>例)MESSAGE TO CREDITOR | その他、お受取人宛てのメッセージを入力してください。                     |
|     | 現地当局宛て報告事項(REGULATORY REPORT                                       | ING (CRED) )                                   |
| 152 | 送金目的コード (purpose of payment code)<br>例)99999 AUTO PARTS            | 送金先軍により必要とされる場合、現地当同等が定める送金目的コ<br>ードを入力してください。 |
| 153 | その他の報告事項 (other Information)<br>例)REPORT TO AUTHORITIES            | その他、必要とされる報告事項等がある場合に入力してください。                 |

|     | 金融機関への連絡事項等                                                                                                   |                                                                                                    |
|-----|----------------------------------------------------------------------------------------------------|----------------------------------------------------------------------------------------------------|
| 154 | 連絡事項(INSTRUCTION FOR DEBTOR AGENT)<br>例)金融機関への連絡事項1、<br>金融機関への連絡事項2                                           | ガイダンス文言(例:弊行庫への運絡事項を入力してください。<br>(海外には通知されません。))                                                             |
| 155 | ご依頼人REF. NO. (DEBTOR'S REF. NO.)<br>ABC1234                                                                   | ガイダンス文言(例:お客さまが味番された整理番号等を入力して<br>ください。)                                                                     |
| 156 | 添付ファイル<br>(ATTACHED FILE)<br>Sample.pdf<br>Sample.pdf<br>Sample.pdf<br>Sample.pdf<br>Sample.pdf<br>Sample.pdf | ガイダンス文章(例」、送会のご依頼にあたり、必要書類を予約する<br>場合は、「ファイル連択」ボタンを押して経当ファイルを登録してく<br>たさい、(PDFおよび画像形式のファイルがアップロート可能で<br>す。)) |

#### (11/11)

|     |  |          | 必須  | /任意 |                     |    |                                                        |  |  |  |
|-----|--|----------|-----|-----|---------------------|----|--------------------------------------------------------|--|--|--|
| No. |  | 入力項目     | 個人の | 法人の | 入力形式                | 桁数 | 入力内容                                                   |  |  |  |
|     |  |          | の各様 | の各様 |                     |    |                                                        |  |  |  |
| _   |  |          |     |     |                     |    |                                                        |  |  |  |
| 1   |  | 郵便番号     | 必須  |     | 半角数字                | 7  | お客さまの郵便番号および住所を入力してください。<br>・個人のお客さまは、住民票の住所を入力してください。 |  |  |  |
| 2   |  | 住所       | 必   | 傾   | 全角文字・記号<br>半角文字・記号① | 60 | ・法人のお客さまは、本店または主たる事業所の所在地を入力<br>してください。                |  |  |  |
| З   |  | お名前      | 必須  | _   | 全角文字・記号<br>半角文字・記号① | 40 | お客さまの氏名を入力してください。                                      |  |  |  |
| 4   |  | 会社名      | _   | 必須  | 全角文字・記号<br>半角文字・記号① | 40 | 「株式会社」等を含む正確な商号を入力してください。                              |  |  |  |
| 5   |  | 代表者役職・氏名 | -   | 必須  | 全角文字・記号<br>半角文字・記号① | 40 | 役職名と代表者氏名を続けて入力してください。                                 |  |  |  |
| 6   |  | ご担当者名    | -   | 必須  | 全角文字・記号<br>半角文字・記号① | 40 | 当日来店されるご担当者または連絡先ご担当者の氏名を入力してください。                     |  |  |  |
| 7   |  | お電話番号    | 叱   | 傾   | 半角数字                | 20 | 日中帯にご連絡可能な電話番号を入力してください。 (ハイフ<br>ンなし/固定電話の場合は市外局番を含む)  |  |  |  |
|     |  | お取ら口座番号  |     |     |                     |    |                                                        |  |  |  |
|     |  | 店番       |     |     | 半角数字                | 3  | お客さまのお取ら口座番号を入力してください。                                 |  |  |  |
| 8   |  | 科目       | 业   | 傾   | 選択                  | _  | 「科目」はプルダウンから下記いずわかを選択してください。<br>①普通、②当座                |  |  |  |
|     |  | 口座番号     |     |     | 半角数字                | 16 | ※当日に複数の口座をおけつの場合は、主にこ利用の口座を入<br>力してください。               |  |  |  |

| 1.依頼内容の人力(仕向送金) |
|-----------------|
|-----------------|

| No, |        |    | 入力項目             | <ul><li>必須/任意</li><li>個人の 法人の</li><li>お客様 お客様</li></ul> | 入力形式     | 桁数  | 入力内容                                                                                                    |
|-----|--------|----|------------------|---------------------------------------------------------|----------|-----|----------------------------------------------------------------------------------------------------|
| —   | 送      | 金人 |                  | :                                                       |          |     |                                                                                                    |
| 9   |        | 送  | 金人名              | 必須                                                      | 半角文字・記号③ | 140 | お受取人に通知する送金人名義を入力してください。                                                                                                 |
| 10  |        | 送  | 金人国名             | 必須                                                      | 選択       | _   | 国名を選択してください。                                                                                                    |
| 11  |        | 送  | 金人住所             | _                                                       | _        | _   | 住所を入力してください。<br>【入力条件】<br>各住所項目については国ごとに入力要否が異なります。詳細は<br>【補足1】をご参照ください。                                                 |
| 12  |        |    | 部門名              |                                                         |          | 70  | 部門名(事業部・事業所名等)を入力してください。                                                                                                 |
| 13  |        |    | サブ部門名            |                                                         |          | 70  | 部署名(部課・担当名等)を入力してください。                                                                                                   |
| 14  |        |    | 番地または<br>通り名     |                                                         |          | 70  | 市区町村以降の住所を入力してください。<br>※非居住者の方は通り名・番地を入力してください。                                                                          |
| 15  |        |    | 建物番号             |                                                         |          | 16  | 建物番号を入力してください。                                                                                                    |
| 16  |        |    | 建物名              |                                                         |          | 35  | 建物名を入力してください。                                                                                                    |
| 17  |        |    | フロア              |                                                         |          | 70  | フロア番号やフロア名等を入力してください。                                                                                                    |
| 18  |        |    | 私書箱              | 条件付必須                                                   | 半角文字・記号③ | 16  | 私書箱の住所を指定される場合に入力してください。                                                                                                 |
| 19  |        |    | 部屋番号             |                                                         |          | 70  | 部屋番号を入力してください。                                                                                                    |
| 20  |        |    | 郵便番号             |                                                         |          | 16  | 郵便番号を入力してください。                                                                                                    |
| 21  |        |    | 市区町村または<br>都市名   |                                                         |          | 35  | 市区町村を入力してください。<br>※非居住者の方は都市名を入力してください。                                                                                  |
| 22  |        |    | 特定地区名            |                                                         |          | 35  | 都市内の特定地区名を入力してください。<br>※非居住者の方で該当する場合に入力してください。                                                                          |
| 23  |        |    | 特定地域名            |                                                         |          | 35  | 州・省内の特定地域名を入力してください。<br>※非居住者の方で該当する場合に入力してください。                                                                         |
| 24  |        |    | 都道府県または<br>州・省   |                                                         |          | 35  | 都道府県を入力してください。<br>※非居住者の方は州・省を入力してください。                                                                                  |
| 25  |        | 送取 | 金人<br>引主体識別子     | 任意  一                                                   | 半角文字・記号② | 20  | 法人のお客さまで取引主体報明子(L日)を取得されている場合<br>に入力してください。                                                                              |
| 26  | 真<br>入 | の送 | 金依頼人を<br>る場合はこちら | 任意                                                      | リンク      | _   | 真の送金依頼人を入力する場合に押してください。(入力画面<br>に遷移します。)<br>・代理送金など、送金人名義と異なる第三者等が真の送金依頼<br>人となる場合に入力してください。<br>・真の送金依頼人が存在しない場合は入力不要です。 |

| No. | 入力項目 |    | 入力項目           | <ul><li>必須/任意</li><li>個人の法人の</li><li>お客様 お客様</li></ul> | 入力形式     | 桁数  | 入力内容                                                                                |
|-----|------|----|----------------|--------------------------------------------------------|----------|-----|-------------------------------------------------------------------------------------|
| -   | 真    | の送 | 金依頼人           |                                                        | 1        |     |                                                                                     |
| 27  |      | 名  | 称              | 条件付必須                                                  | 半角文字・記号③ | 140 | 真の送金依頼人の名称を入力してください。<br>【入力条件】<br>真の送金依頼人を入力する場合は必須です。                              |
| 28  |      | 围  | 名              | 条件付必須                                                  | 選択       | _   | 国名を選択してください。<br>【入力条件】<br>真の送金依頼人を入力する場合は必須です。                                      |
| 29  |      | 住所 |                | _                                                      | _        | _   | 住所を入力してください。<br>【入力条件】<br>・ 真の送金依頼人を入力する場合は必須です。。<br>・ 各住所項目の国別入力要否は【補足 1】をご参照ください。 |
| 30  |      |    | 部陷             |                                                        |          | 70  | 部門名(事業部・事業所名等)を入力してください。                                                            |
| 31  |      |    | サブ部門名          |                                                        |          | 70  | 部署名(部課・担当名等)を入力してください。                                                              |
| 32  |      |    | 番地または<br>通り名   |                                                        |          | 70  | 市区町村以降の住所を入力してください。<br>※非居住者の場合は通り名・番地を入力してください。                                    |
| 33  |      |    | 建物番号           |                                                        |          | 16  | 建物番号を入力してください。                                                                      |
| 34  |      |    | 建物名            |                                                        |          | 35  | 建物名を入力してください。                                                                       |
| 35  |      |    | 707            |                                                        |          | 70  | フロア番号やフロア名等を入力してください。                                                               |
| 36  |      |    | 私書箱            | 条件付必須                                                  | 半角文字・記号③ | 16  | 私書箱の住所を指定される場合に入力してください。                                                            |
| 37  |      |    | 部屋番号           |                                                        |          | 70  | 部屋番号を入力してください。                                                                      |
| 38  |      |    | 郵便番号           |                                                        |          | 16  | 郵便番号を入力してください。                                                                      |
| 39  |      |    | 市区町村または<br>都市名 |                                                        |          | 35  | 市区町村を入力してください。<br>※非居住者の場合は都市名を入力してください。                                            |
| 40  |      |    | 特定地区名          |                                                        |          | 35  | 都市内の特定地区名を入力してください。<br>※非居住者で該当する場合に入力してください。                                       |
| 41  |      |    | 特定地域名          |                                                        |          | 35  | 州・省内の特定地域名を入力してください。<br>※非居住者で該当する場合に入力してください。                                      |
| 42  |      |    | 都道府県または<br>州・省 |                                                        |          | 35  | 都道府県を入力してください。<br>※非居住者の場合は州・省を入力してください。                                            |
| 43  |      | 取  | 引主体識別子         | 任意                                                     | 半角文字・記号② | 20  | 真の送金依頼人が法人で取り主体報り子(LE)を取得している<br>場合に入力してください。                                       |

| No. |   | 入力項目    | <ul><li>必須/任意</li><li>個人の 法人の</li><li>お客様 お客様</li></ul> | 入力形式              | 桁数 | 入力内容                                                                                                    |
|-----|---|---------|---------------------------------------------------------|-------------------|----|----------------------------------------------------------------------------------------------------|
| _   | 送 | 金内容     | i                                                       |                   |    |                                                                                                    |
| 44  |   | 送金種類    | 必須                                                      | 選択                | _  | 送金種類をプルダウンから選択してください。<br>①海外向<br>②国内向(自店送金)<br>③国内向(本支店宛送金)<br>④国内向(国内他行宛送金)                                                                                                    |
| 45  |   | 送金通貨    | 必須                                                      | 選択                | _  | 送金通貨をプルダウンから選択してください。                                                                                                    |
| 46  |   | 送金金額    | 条件付必須                                                   | 金額                | 15 | 送金金額を入力してください。<br>【入力条件】<br>No.46「金額」と No.47「円貨相当額」はいずれか一方のみ<br>入力してください。                                                                                                    |
| 47  |   | 円貨相当額   | 条件付必須                                                   | 金額                | 15 | 外貨建送金で送金金額を円貨相当の金額で指定する場合、該当の円貨相当額を入力してください。<br>【入力条件】<br>円建送金の場合はNo.46「金額」に送金円貨額を入力してください。(No.44「通貨」に「JPY」を指定した場合、No.47<br>「円貨相当額」の入力はできません。)                                                                                                    |
| 48  |   | 送金希望日任意 |                                                         | (XXXXMMDD)<br>E(4 | _  | 送金希望日を入力してください。(未定の場合は入力不要です。)<br>翌月の応当日(金融機関営業日)まで指定可能です。<br>※送金希望日が海外休日(送金通貨の決済国の市場休日)にあ<br>たる場合も、送金希望日の相場を適用します。この場合、受<br>取人への送金到着が通常より遅れる場合がありますので、ご<br>了承ください。                                                                                                    |
| 49  |   | 手数料     | 必須                                                      | 選択                | _  | 手数料は送金金額と別になります。<br>①手数料別                                                                                                    |
| 50  |   | 支払銀行手数料 | 必須                                                      | 選択                | _  | お受取人の取引銀行など、海外の銀行で発生する手数料の負担<br>人(お受取人、またはお客さま)について、ラジオボタンで選<br>択してください。<br>①受取人負担【初期値】<br>②送金人負担<br>※①を選択した場合も、幣行庫の送金手数料はお客様負担とな<br>ります。                                                                                                    |
| _   |   | お支払情報   |                                                         |                   |    |                                                                                                    |
| 51  |   | 決済方法    | 必須                                                      | 選択                | _  | <ul> <li>決済方法をプルダウンから選択してください。</li> <li>① 円貨払(当日相場):送金希望日当日の為替レートで送金を行います。</li> <li>② 円貨払(為替予約):ご成約済みの為替予約レートで送金を行います。</li> <li>③ 円貨払(円建送金):No.44「送金通貨」に「JPY」を指定した場合に選択してください。</li> <li>④ 外貨払:外貨建送金の代り金を外貨でお支払いただく場合に選択してください。</li> <li>【入力条件】</li> <li>No.51「決済方法」とNo.52「決済金額」(1 行目)の入力は必須です。</li> <li>また、複数の決済条件を組み合わせることで分割決済を行う場合、最大3までの指定が可能です。</li> </ul> |

| No. | 入力項目 |            | 必須/日意<br>個人の法人の<br>お客様 お客様 | 入力形式     | 桁数 | 入力内容                                                                                                    |
|-----|------|------------|----------------------------|----------|----|----------------------------------------------------------------------------------------------------|
| 52  |      | 決済金額       | 必須                         | 金額       | 15 | <ul> <li>決済金額を入力してください。</li> <li>・外貨額指定の場合:No.46「送金金額」を入力した場合、該当外貨にて入力してください。</li> <li>・円貨相当額指定の場合:No.47「円貨相当額」を入力した場合、円貨にて入力してください。</li> <li>【入力条件】</li> <li>分割決済を行う場合、No.46「送金金額」またはNo.47「円貨相当額」で指定した全体金額と、No.52「決済金額」で指定する各分割金額の合計が一致するよう入力してください。</li> </ul> |
| 53  |      | 予約番号       | 条件付必須                      | 半角文字・記号② | 16 | ご成約済の予約番号(幣行庫 REF, NO.)を入力してください。<br>【入力条件】<br>No.51「決済方法」に②(為替予約)を選択した場合は必須で<br>す。                                                                                                    |
| _   | ž    | 送金代り金引落口座( |                            | ·        |    |                                                                                                    |
| 54  |      | 科目         | 冬叶石沙酒                      | 選択       | _  | 送金代り金を円貨でお支払い頂く場合、該当の代り金引落口座<br>(円預金口座)を入力してください。<br>科目はプルダウンから下記いずれかを選択してください。<br>①普通                                                                                                    |
| 54  |      | 口座番号       |                            | 半角文字・記号② | 16 | <ul> <li>②当座</li> <li>【入力条件】</li> <li>No.44「通貨」、No.51「決済方法」の指定内容に応じて入力</li> <li>してください。(詳細は【補足2】をご参照ください。)</li> </ul>                                                                                                    |
| _   | ž    | 送金代り金引落口座( | (外貨)                       |          |    |                                                                                                    |
| 55  |      | 科目         | 5 IL 1-1 1/2               | 選択       | _  | 送金代り金を外貨でお支払い頂く場合、該当の代り金引落口座<br>(外貨預金口座)を入力してください。<br>科目はプルダウンから下記いすれかを選択してください。<br>①外貨普通                                                                                                    |
| 55  |      | 口座番号       | אישניודוד אישניודא         | 半角文字・記号② | 16 | ②外貨当座<br>【入力条件】<br>No.44「通貨」、No.51「決済方法」の指定内容に応じて入力<br>してください。(詳細は【補足2】をご参照ください。)                                                                                                    |
| _   | Ę    | 手数料引落口座(円貨 | 0                          |          |    |                                                                                                    |
| 56  |      | 科目         | 冬性付以酒                      | 選択       |    | 送金代り金引落口座と異なる口座から手数料をお支払い頂く場<br>合、該当の手数料引落口座(円預金口座)を入力してください。<br>科目はブルダウンから下記いずれかを選択してください。<br>①普通<br>②当座                                                                                                    |
|     |      | 口座番号       |                            | 半角文字・記号② | 16 | 【入力条件】<br>「送金代り金引落口座」に No.55(外貨口座)のみ指定し、<br>No.54(円貨口座)を指定しなかった場合は必須です。(詳細<br>は【補足2】をご参照ください。)                                                                                                    |

| No. |                      |        | 入力項目                     | <ul><li>必須/任意</li><li>個人の 法人の</li><li>お客様 お客様</li></ul> | 入力形式     | 桁数  | 入力内容                                                                                               |
|-----|----------------------|--------|--------------------------|---------------------------------------------------------|----------|-----|----------------------------------------------------------------------------------------------------|
| _   | お                    | 受取     | 人情報                      |                                                         |          |     |                                                                                                    |
| 57  |                      | お      | 受取人名                     | 必須                                                      | 半角文字・記号③ | 140 | お受取人に通知する送金人名義を入力してください。                                                                           |
| 58  |                      | お      | 受取人国名                    | 必須                                                      | 選択       | _   | 国名を選択してください。                                                                                       |
| 59  |                      | お受取人住所 |                          | _                                                       | _        | _   | 住所を入力してください。<br>【入力条件】<br>各住所項目については国ごとに入力要否が異なります。詳細は<br>【補足 1】をご参照ください。                          |
| 60  |                      |        | 部門名                      |                                                         |          | 70  | 部 昭 (事業部・事業所名等)を入力してください。                                                                          |
| 61  |                      |        | サブ部門名                    |                                                         |          | 70  | 部署名(部課・担当名等)を入力してください。                                                                             |
| 62  |                      |        | 通り名・番地                   |                                                         |          | 70  | 通り名・番地を入力してください。                                                                                   |
| 63  |                      |        | 建物番号                     |                                                         |          | 16  | 建物番号を入力してください。                                                                                     |
| 64  |                      |        | 建物名                      |                                                         |          | 35  | 建物名を入力してください。                                                                                      |
| 65  |                      |        | フロア                      |                                                         |          | 70  | フロア番号やフロア名等を入力してください。                                                                              |
| 66  |                      |        | 私書箱                      |                                                         |          | 16  | 私書箱の住所を指定される場合に入力してください。<br>※私書箱宛の送金はお取扱いできない場合がございます。                                             |
| 67  |                      |        | 部屋番号                     |                                                         |          | 70  | 部屋番号を入力してください。                                                                                     |
| 68  |                      |        | 郵便番号                     |                                                         |          | 16  | 郵便番号を入力してください。                                                                                     |
| 69  |                      |        | 都市名                      | 条件付必須                                                   | 半角文字・記号③ | 35  | 都市名を入力してください。                                                                                      |
| 70  |                      |        | 特定地区名                    |                                                         |          | 35  | 都市内の特定地区名を入力してください。                                                                                |
| 71  |                      |        | 特定地域名                    |                                                         |          | 35  | 州・省内の特定地域名を入力してください。                                                                               |
| 72  |                      |        | 州∙省                      |                                                         |          | 35  | 州・省を入力してください。                                                                                      |
| 73  |                      |        | その他住所                    |                                                         |          | 140 | 当行の入力画面にはありません。                                                                                    |
| 74  |                      | 受取     | 取人<br>引主体識別子             | 任意                                                      | 半角文字・記号② | 20  | お受取人が法人で取引主体識別子 (L日) を取得している場合に<br>入力してください。                                                       |
| 75  |                      | 受<br>ま | 取人本店所在国<br>たは居住国         | 任意                                                      | 選択       | _   | お受取人の本店(本社)所在国または実際の居住国がNo.58「受<br>取人国名」(住所の国名)と異なる場合に選択してください。                                    |
| 76  | 最終受取人を入力する<br>場合はこちら |        | 回していた。<br>取人を入力する<br>こちら | 任意                                                      | לעני     | _   | 最終受取人を入力する場合に押してください。(入力画面に遷移します。)<br>・お受取人と異なる第三者等が最終受取人となる場合に入力してください。<br>・最終受取人が存在しない場合は入力不要です。 |

#### 別冊 1. 入力項目詳細 1.依頼内容の入力(仕向送金)

| No. |     | 入力項目              | <ul><li>必須/任意</li><li>個人の法人の</li><li>お客様</li><li>お客様</li></ul> | 入力形式     | 桁数  | 入力内容                                                                          |
|-----|-----|-------------------|----------------------------------------------------------------|----------|-----|-------------------------------------------------------------------------------|
| _   | 最終受 | 取人                |                                                                |          |     |                                                                               |
| 77  | 2   | 称                 | 条件付必須                                                          | 半角文字・記号③ | 140 | 最終受取人の名称を入力してください。<br>【入力条件】<br>最終受取人を入力する場合は必須です。                            |
| 78  | 围   | 名                 | 条件付必須                                                          | 選択       | _   | 国名を選択してください。<br>【入力条件】<br>最終受取人を入力する場合は必須です。                                  |
| 79  | 住   | 所                 | _                                                              | _        | _   | 住所を入力してください。<br>【入力条件】<br>・最終受取人を入力する場合は必須です。<br>・各住所項目の国別入力要否は【補足1】をご参照ください。 |
| 80  |     | 部門名               |                                                                |          | 70  | 部門名(事業部・事業所名等)を入力してください。                                                      |
| 81  |     | サブ部門名             |                                                                |          | 70  | 部署名(部課・担当名等)を入力してください。                                                        |
| 82  |     | 通り名・番地            |                                                                |          | 70  | 通り名・番地を入力してください。                                                              |
| 83  |     | 建物番号              |                                                                |          | 16  | 建物番号を入力してください。                                                                |
| 84  |     | 建物名               |                                                                |          | 35  | 建物名を入力してください。                                                                 |
| 85  |     | קםכ               |                                                                |          | 70  | フロア番号やフロア名等を入力してください。                                                         |
| 86  |     | 私書箱               | 条件付必須                                                          | 半角文字・記号③ | 16  | 私書箱の住所を指定される場合に入力してください。                                                      |
| 87  |     | 部屋番号              |                                                                |          | 70  | 部屋番号を入力してください。                                                                |
| 88  |     | 郵便番号              |                                                                |          | 16  | 郵便番号を入力してください。                                                                |
| 89  |     | 都市名               |                                                                |          | 35  | 都市名を入力してください。                                                                 |
| 90  |     | 特定地区名             |                                                                |          | 35  | 都市内の特定地区名を入力してください。                                                           |
| 91  |     | 特定地域名             |                                                                |          | 35  | 州・省内の特定地域名を入力してください。                                                          |
| 92  |     | 州∙省               |                                                                |          | 35  | 州・省を入力してください。                                                                 |
| 93  | 取   | 引主体識別子            | 任意                                                             | 半角文字・記号② | 20  | 最終受取人が法人で取引主体調別子(LEI)を取得している場合<br>に入力してください。                                  |
| 94  | 本   | <br>店所在国または<br>住国 | 任意                                                             | 選択       | _   | 最終受取人の本店(本社)所在国または実際の居住国がNo.78.<br>「国名」(住所の国名)と異なる場合に選択してください。                |

| No. |   |                    | 入力項目        | <ul><li>必須/任意</li><li>個人の 法人の</li><li>お客様</li><li>お客様</li></ul> | 入力形式      | 桁数         | 入力内容                                                                                                    |
|-----|---|--------------------|-------------|-----------------------------------------------------------------|-----------|------------|----------------------------------------------------------------------------------------------------|
| _   | お | 受取                 | 人取引銀行       |                                                                 |           |            |                                                                                                    |
| 95  |   | 受                  | <b>双人口座</b> | 必須                                                              | 選択        | _          | お受取人口座の指定内容をラジオボタンで選択してください。<br>①IBAN コード【初期値】: IIBAN 採用国の場合は IBAN コー<br>ドで入力してください<br>②その他の口座番号: IBAN 以外の口座番号を指定される場合<br>に入力してください                                                                                                    |
| 96  |   | IBAN ⊐— ŀ          |             | 一方必須                                                            | 半角英数字     | 34         | <ul> <li>BAN コードを以下の形式で入力してください。</li> <li>・1~2桁目(必須): A-Z</li> <li>・3~4桁目(必須): O-9</li> <li>・5~34桁目(最低1桁必須): A-Z/O-9</li> <li>※各国別のIBAN 桁数については【補足3】をご参照ください。</li> <li>BAN コードの入力後に「BAN から銀行情報取得」ボタンを<br/>押すと、以下の項目が自動で設定されます。</li> <li>・No.100「BIC(SWFT) コード」</li> <li>・No.105「銀行名」</li> <li>・No.106「国名」</li> <li>・No.107「住所」</li> <li>※操作方法の詳細は「AnserBizForex 操作マニュアル」(店<br/>舗受付サービス編)をご参照ください。</li> <li>【入力条件】</li> <li>No.44「送金種類」が①(国内向)の場合は入力できません。</li> </ul> |
| 97  |   |                    | その他の口座番号    |                                                                 | _         | _          |                                                                                                    |
| 98  |   |                    | 店番          |                                                                 | 半角数字      | З          | 国内向け送金の場合に受取人口座の店番を入力してください。<br>【入力条件】<br>No.44「送金種類」が①(国内向)の場合は必須です。                                                                                                    |
| 99  |   |                    | 口座番号        |                                                                 | 半角文字・記号2) | 34         | 口座番号を入力してください。                                                                                                    |
| 100 |   | BIC (SWIFT)<br>コード |             | 必須                                                              | 半角英数字     | 8 or<br>11 | 送金先銀行の BIC (SWIFT) コードを以下の 8 桁または 11<br>桁の形式で入力してください。<br>・1~4 桁目 (必須) : A-Z/O-9<br>・5~6 桁目 (必須) : A-Z<br>・7~8 桁目 (必須) : A-Z/O-9<br>・9~11 桁目 (任意) : A-Z/O-9 (「XXX」は入力不可)<br>BIC (SWIFT) コードの入力後に「BIC から銀行情報取得」ボ<br>タンを押すと、以下の項目が自動で設定されます。<br>・No. 105 「銀行名」<br>・No. 105 「銀行名」<br>・No. 107 「住所」<br>BIC (SWIFT) コードが不明の場合は「銀行情報を検索する」<br>ボタンを押して検索することも可能です。<br>※操作方法の詳細は「AnserBizForex 操作マニュアル」(店<br>請受付サービス編)をご参照ください。                                              |
| 101 |   |                    | 必須解除チェック    |                                                                 |           | _          | 当行の入力画面にはありません。                                                                                                    |
| 102 |   | <u>ال</u>          | 副銀行コード      | _                                                               | _         | _          | 米国宛て、または中国本土宛て人民元建て送金など、送金内容により必要となる場合に入力してください。                                                                                                    |
| 103 |   |                    | 決済機関        | 任意                                                              | 選択        | _          | 決済機関(クリアリングコード)をプルダウンから選択してく<br>ださい。<br>選択可能な決済機関は【補足4】をご参照ください。                                                                                                    |
| 104 |   |                    | 銀行コード       | 任意                                                              | 半角文字・記号②  | 35         | 銀行コードを入力してください。                                                                                                    |

| No. |      | 入力項目                       | 必須/任意<br>個人の法人の<br>お客様 お客様 | 入力形式     | 桁数  | 入力内容                                                                                                    |
|-----|------|----------------------------|----------------------------|----------|-----|----------------------------------------------------------------------------------------------------|
| 105 |      | 銀行名                        | 必須                         | 半角文字・記号③ | 140 | 銀行名を入力してください。<br>初期状態ではNo.106「銀行名」、No.107「国名」、No.108<br>「住所」は入力不可となっていますので、SWFT 非加盟の金<br>融機関等を直接指定する場合は「直接入力する」ボタンを押し<br>てください。<br>※操作方法の詳細は「AnserBizForex 操作マニュアル」(店<br>舗受付サービス編)をご参照ください。 |
| 106 |      | 国名                         | 必須                         | 選択       | 35  | 国名を選択してください。<br>【入力条件】<br>No.44「送金種類」が①(海外向)の場合、「JAPAN」を指<br>定することはできません。(②~④(国内向)の場合は「JAPAN」<br>のみ指定可能です。)                                                                                 |
| 107 |      | 住所                         | _                          | _        | _   | 住所を入力してください。<br>。【入力条件】<br>各住所項目の国別入力要否は【補足1】をご参照ください。                                                                                                    |
| 108 |      | 支店名                        |                            |          | 70  | 支店名を入力してください。                                                                                                    |
| 109 |      | 出張所名                       |                            |          | 70  | 出頭所名を入力してください。                                                                                                    |
| 11C |      | 通り名・番地                     |                            |          | 70  | 通り名・番地を入力してください。                                                                                                    |
| 111 |      | 建物番号                       |                            |          | 16  | 建物番号を入力してください。                                                                                                    |
| 112 |      | 建物名                        |                            |          | 35  | 建物名を入力してください。                                                                                                    |
| 113 |      | 707                        |                            |          | 70  | フロア番号やフロア名等を入力してください。                                                                                                    |
| 114 |      | 私書箱                        |                            |          | 16  | 私書箱の住所を指定される場合に入力してください。                                                                                                    |
| 115 |      | 部屋番号                       |                            |          | 70  | 部屋番号を入力してください。                                                                                                    |
| 116 |      | 郵便番号                       |                            |          | 16  | 郵便番号を入力してください。                                                                                                    |
| 117 |      | 都市名                        | 条件付必須                      | 半角文字・記号③ | 35  | 都市名を入力してください。                                                                                                    |
| 118 |      | 特定地区名                      |                            |          | 35  | 都市内の特定地区名を入力してください。                                                                                                    |
| 119 |      | 特定地域名                      |                            |          | 35  | 州・省内の特定地域名を入力してください。                                                                                                    |
| 120 |      | 州∙省                        |                            |          | 35  | 州・省を入力してください。                                                                                                    |
| 121 |      | その他住所                      |                            |          | 140 | 当行の入力画面にはありません。                                                                                                    |
| 122 | 経由場合 | ようしていた。<br>銀行を入力する<br>はこちら | 任意                         | リンク      | _   | 経由銀行を指定する場合に押してください。(入力画面に遷移<br>します、)                                                                                                    |

| No. |   |     | 入力項目             | 必須/<br>個人の<br>お客様 | /任意<br>法人の<br>お客様 | 入力形式     | 桁数         | 入力内容                                                                                                    |
|-----|---|-----|------------------|-------------------|-------------------|----------|------------|----------------------------------------------------------------------------------------------------|
| —   | 経 | 由銀  | Ţ                |                   |                   |          |            |                                                                                                    |
| 123 |   | BK  | C (SWIFT)<br>- K | 条件作               | 寸心須               | 半角英数字    | 8 or<br>11 | 経由銀行の BC (SWFT) コードを以下の 8 桁または 11 桁<br>の形式で入力してください。<br>・1~4 桁目 (必須) : A-Z/O-9<br>・5~6 桁目 (必須) : A-Z<br>・7~8 桁目 (必須) : A-Z/O-9<br>・9~11 桁目 (任意) : A-Z/O-9 (「XXX」は入力不可)<br>BIC (SWFT) コードの入力後に「BIC から銀行情報取得」ボ<br>タンを押すと、以下の項目が自動で設定されます。<br>・No.124「銀行名」<br>・No.125「国名」<br>・No.126「住所」<br>BIC (SWIFT) コードが不明の場合は「銀行情報を入力して検<br>索する」のリンクを押して検索することも可能です。(経由銀<br>行では直接入力はできません。)<br>※操作方法の詳細は「外国送金事前受付サービス操作マニュア<br>ル」をご参照ください。<br>【入力条件】<br>経由銀子を入力する場合は必須です。 |
| 124 |   | 銀行名 |                  | 条件的               | 讨必須               | 半角文字・記号③ | 140        | 銀行名を入力してください。<br>【入力条件】<br>経由銀子を入力する場合は必須です。                                                                                                    |
| 125 |   | 国名  |                  | 条件的               | 讨必須               | 選択       | _          | 入力ができません(検索結果が表示されます。)                                                                                                    |
| 126 |   | 住所  |                  | -                 | -                 | _        | _          | 入力ができません(検索結果が表示されます。)                                                                                                    |
| 127 |   |     | 支店名              |                   |                   |          | 70         | 入力ができません(検索結果が表示されます。)                                                                                                    |
| 128 |   |     | 出張所名             |                   |                   |          | 70         | 入力ができません(検索結果が表示されます。)                                                                                                    |
| 129 |   |     | 通り名・番地           |                   |                   |          | 70         | 入力ができません(検索結果が表示されます。)                                                                                                    |
| 130 |   |     | 建物番号             |                   |                   |          | 16         | 入力ができません(検索結果が表示されます。)                                                                                                    |
| 131 |   |     | 建物名              |                   |                   |          | 35         | 入力ができません(検索結果が表示されます。)                                                                                                    |
| 132 |   |     | フロア              |                   |                   |          | 70         | 入力ができません(検索結果が表示されます。)                                                                                                    |
| 133 |   |     | 私書箱              | 条件作               | 动必须               | 半角文字・記号③ | 16         | 入力ができません(検索結果が表示されます。)                                                                                                    |
| 134 |   |     | 部屋番号             |                   |                   |          | 70         | 入力ができません(検索結果が表示されます。)                                                                                                    |
| 135 |   |     | 郵便番号             |                   |                   |          | 16         | 入力ができません(検索結果が表示されます。)                                                                                                    |
| 136 |   |     | 都市名              |                   |                   |          | 35         | 入力ができません(検索結果が表示されます。)                                                                                                    |
| 137 |   |     | 特定地区名            |                   |                   |          | 35         | 入力ができません(検索結果が表示されます。)                                                                                                    |
| 138 |   |     | 特定地域名            |                   |                   |          | 35         | 入力ができません(検索結果が表示されます。)                                                                                                    |
| 139 |   |     | 州∙省              |                   |                   |          | 35         | 入力ができません(検索結果が表示されます。)                                                                                                    |

#### 別冊 1. 入力項目詳細 1.依頼内容の入力(仕向送金)

| No. |   | 入力項目                   | 必須/任意<br>個人の<br>法人の<br>お客様<br>お客様 | 入力形式              | 桁数 | 入力内容                                                                                                    |
|-----|---|------------------------|-----------------------------------|-------------------|----|----------------------------------------------------------------------------------------------------|
| —   | 送 |                        |                                   |                   |    |                                                                                                    |
| 14C |   | 送金目的                   | 必須                                | 選択                | _  | 送金目的をプルダウンから選択してください。<br>①輸入<br>②資本<br>③仲介貿易<br>④その他貿易外                                                                                                    |
| 141 |   | 送金理由                   | 必須                                | 選択または<br>半角文字・記号② | 22 | No.140「送金目的」を選択後、「カテゴリー」→「送金理由」<br>の順にブルダウンから選択してください。<br>該当する選択肢がない場合は「その他」を選択のうえ直接入力<br>してください。(「直接入力する」のチェックボックスをチェ<br>ックすることで、プルダウン選択操作を省くことも可能です。)<br>直接入力する場合、No.140「送金目的」が①(輸入)、③(仲<br>介貿易)の場合は「具体的な商品名」を、②(資本)、④(そ<br>の他貿易外)の場合は「送金理由」を入力してください。<br>「送金理由の記入例」のリンクを押すことで、②、④の場合の<br>「送金理由」のサンプルをご覧いただけますので、参考にして<br>ください。 |
| 142 |   | 送金理由コード                | 任意                                | 半角文字・記号2          | 4  | 送金理由をISO コード (Purpose Code) で指定する場合に<br>4桁コードで入力してください。<br>※ISO コードについては【補足5】をご参照ください。<br>【入力条件】<br>No140「送金目的」が②(資本)、④(その他貿易外)の場<br>合に入力可能(任意)です。                                                                                                    |
| 143 |   | 国際収支項目番号               | 任意                                | 半角文字・記号2          | 4  | No. 140「送金目的」およびNo.141「送金理由」に応じた国際収支項目番号を入力してください。<br>※国際収支項目番号は日本銀行のホームページに掲載されています。<br>【入力条件】<br>No.140「送金目的」が2(資本)、3(仲介貿易)、4(その他貿易外)の場合に入力可能(任意)です。                                                                                                    |
| 144 |   | 原産地                    | 条件付必須                             | 選択                | _  | 商品の原産地(国名)を入力してください。<br>【入力条件】<br>No.40「送金目的」が①(輸入)、③(仲介貿易)の場合に入<br>力可能(必須)です。                                                                                                    |
| 145 |   | 船積地                    | 条件付必須                             | 選択<br>半角文字・記号②    | 27 | <ul> <li>商品の船積地を入力してください。</li> <li>・国名: プルダウンから選択してください。</li> <li>・都市名: 直接入力してください。</li> <li>【入力条件】</li> <li>No.140「送金目的」が①(輸入)、③(仲介貿易)の場合に</li> <li>入力可能(必須)です。</li> </ul>                                                                                                    |
| 146 |   | 仕向地                    | 条件付必須                             | 選択<br>半角文字・記号2)   | 27 | <ul> <li>商品の仕向地を入力してください。</li> <li>・国名: ブルダウンから選択してください。</li> <li>・都市名: 直接入力してください。</li> <li>【入力条件】</li> <li>No.140「送金目的」が③(仲介貿易)の場合に入力可能(必須)です</li> </ul>                                                                                                    |
| 147 |   | 外国為替及び外国貿<br>易法に基づく許可等 | 必須                                | 選択                | _  | 外為法により財務省への許可義務が課された送金取引に該当す<br>るか否かをラジオボタンで選択してください。<br>① 不要【初期値】:該当しない場合に選択してください。<br>② 必要:該当する場合に選択してください。                                                                                                    |
| 148 |   | 許可日付                   | 条件付必須                             | 日付<br>(YYYYMMDD)  | _  | 許可義務がある場合、許可を得た日付を入力してください。<br>【入力条件】<br>No.147「外国為替及び外国貿易法に基づく許可等」が②(必要)の場合は必須です。                                                                                                    |
| 149 |   | 許可番号                   | 条件付必須                             | 半角文字・記号②          | 19 | 許可義務がある場合、許可番号を入力してください。<br>【入力条件】<br>No.147「外国為替及び外国貿易法に基づく許可等」が2(必要)の場合は必須です。                                                                                                    |

## 

| 1 | .依頼内     | 容の入力 | (仕向送金) |
|---|----------|------|--------|
| • | 120121 3 |      |        |

| No. |   | 入力項目         | 必須/任意<br>個人の法人の<br>お客様 お客様 | 入力形式                          | 桁数  | 入力内容                                                                    |
|-----|---|--------------|----------------------------|-------------------------------|-----|-------------------------------------------------------------------------|
| —   | お | 受取人へのメッセージ   |                            |                               |     |                                                                         |
| 15C |   | 刻照番号         | 任意                         | 半角文字・記号②                      | 35  | お受取人に通知する参照番号(取引識別番号など)を入力して<br>ください。                                   |
| 151 |   | その他のメッセージ    | 任意                         | 半角文字・記号②                      | 140 | その他、お受取人宛てのメッセージを入力してください。                                              |
| —   | 現 | 地当局宛て報告事項    |                            |                               |     |                                                                         |
| 152 |   | 送金目的コード      | 任意                         | 半角文字・記号②                      | 35  | 送金先国により必要とされる場合、各国中央銀行等が定める送<br>金目的コード(現地POPコード)を入力してください。              |
| 153 |   | その他の報告事項     | 任意                         | 半角文字・記号③                      | 35  | その他、必要とされる報告事項等がある場合に入力してください。                                          |
| _   | 金 | 融機関への連絡事項等   |                            |                               |     |                                                                         |
| 154 |   | 連絡事項         | 任意                         | 全角文字・記号<br>半角文字・記号①<br>※改行を含む | 140 | 幣行への連絡事項を入力してください。                                                      |
| 155 |   | ご依頼人 REF.NO. | 任意                         | 半角文字・記号②                      | 33  | 法人のお客さまの場合、必要に応じてお客様社内での取扱番号<br>や整理番号などを入力してください。 (個人のお客さまは入力<br>不要です。) |
| —   | 添 | 対ファイル        |                            |                               |     |                                                                         |
| 156 |   | 添付ファイル       | 任意                         | -                             | _   | 必要書類を添付する場合は「ファイル選択」ボタンを押して該<br>当ファイルを登録してください。                         |

【補足1】 住所項目の国別入力要否について AU BG CA CH CN AT BE CY DE EE ES FI FR GB GR HK HR Π JP LU IF ブルガリア ドイツ ギリシャ 杲 ベルギー カナダ スイス エスト スペイン 香港 アイルランド ルクセンブルク 中華人民共和国 キプロス フィンランド クロアチャ イタリア オーストリア オーストラリア フランス 萬 住所項目 ァ 部昭  $\triangle$  $\triangle$  $\triangle$  $\triangle$  $\triangle$  $\triangle$  $\triangle$  $\triangle$  $\triangle$  $\triangle$  $\triangle$  $\triangle$  $\triangle$  $\triangle$  $\triangle$  $\triangle$  $\triangle$  $\triangle$ サブ部門名  $\triangle$  $\triangle$  $\triangle$  $\triangle$  $\triangle$  $\triangle$  $\triangle$  $\triangle$  $\triangle$  $\triangle$  $\triangle$  $\triangle$  $\triangle$  $\triangle$  $\triangle$  $\triangle$  $\triangle$ 番地・通り名  $\triangle$  $\triangle$  $\triangle$  $\triangle$  $\triangle$  $\triangle$  $\triangle$  $\triangle$  $\triangle$ Δ  $\triangle$  $\triangle$  $\triangle$  $\triangle$  $\triangle$  $\triangle$  $\triangle$  $\triangle$  $\triangle$  $\triangle$  $\triangle$  $\triangle$  $\bigtriangleup$  $\triangle$  $\triangle$  $\triangle$ 建物番号  $\triangle$  $\triangle$  $\triangle$  $\triangle$  $\triangle$  $\triangle$  $\triangle$  $\triangle$  $\triangle$  $\triangle$  $\triangle$  $\triangle$  $\triangle$  $\triangle$  $\triangle$ 建物名  $\Delta$  $\triangle$  $\wedge$ Δ  $\wedge$  $\wedge$  $\triangle$  $\triangle$  $\wedge$  $\wedge$ Δ  $\triangle$  $\wedge$  $\wedge$  $\wedge$  $\wedge$  $\triangle$  $\triangle$ フロア  $\triangle$  $\triangle$  $\triangle$  $\triangle$  $\triangle$  $\triangle$  $\triangle$  $\triangle$  $\triangle$  $\triangle$  $\triangle$  $\triangle$  $\triangle$  $\triangle$  $\triangle$  $\triangle$  $\triangle$  $\triangle$ 私書箱  $\triangle$  $\triangle$  $\triangle$  $\triangle$  $\triangle$  $\triangle$  $\triangle$  $\triangle$  $\triangle$  $\triangle$  $\triangle$  $\triangle$  $\triangle$  $\triangle$  $\triangle$  $\triangle$  $\triangle$  $\triangle$  $\triangle$ 部屋番号  $\triangle$  $\triangle$  $\triangle$  $\bigtriangleup$  $\triangle$  $\triangle$  $\bigtriangleup$  $\triangle$  $\triangle$  $\triangle$  $\triangle$  $\triangle$  $\triangle$ Δ  $\triangle$ Δ  $\bigtriangleup$ Δ  $\triangle$ 郵便番号  $\triangle$ Δ Δ  $\triangle$ Δ Δ  $\triangle$  $\triangle$ Δ  $\triangle$ Δ  $\triangle$ Δ Δ  $\triangle$  $\triangle$ Δ Δ  $\triangle$  $\triangle$ 都市名 Ο Ο Ο Ο Ο Ο Ο Ο Ο Ο Ο Ο Ο Ο Ο Ο Ο Ο Ο Ο Ο 特定地区名  $\triangle$  $\triangle$  $\triangle$  $\triangle$  $\triangle$  $\triangle$  $\triangle$  $\triangle$  $\triangle$  $\triangle$  $\triangle$  $\triangle$ 特定地域名  $\wedge$  $\triangle$  $\wedge$  $\triangle$  $\wedge$  $\wedge$  $\wedge$  $\wedge$  $\wedge$  $\triangle$ 州•省  $\triangle$ Ο  $\triangle$  $\triangle$  $\triangle$ Δ  $\triangle$ Ο  $\triangle$ Ο  $\triangle$  $\triangle$  $\triangle$  $\triangle$  $\triangle$ Ο

【凡例】○:必須、△:任意、×:不可

|        | LV               | NL          | NZ          | NO          | PL               | PT               | RO          | SE          | SG          | SI          | SK          | US               | —           |
|--------|------------------|-------------|-------------|-------------|------------------|------------------|-------------|-------------|-------------|-------------|-------------|------------------|-------------|
| 住所項目   | ラトビア             | オランダ        | ニュージーフンド    | ノルウェー       | ポーランド            | ポルトガル            | ルーマア        | スウェーデン      | シンガポール      | スロベーア       | スロバキア       | アメリカ合衆国          | その他の国       |
| 部門名    | $\times$         | $\triangle$ | $\triangle$ | $\triangle$ | $\triangle$      | $\triangle$      | $\triangle$ | $\triangle$ | $\triangle$ | $\triangle$ | $\times$    | $\triangle$      | $\triangle$ |
| サブ部門名  | $\times$         | $\triangle$ | $\triangle$ | $\triangle$ | $\bigtriangleup$ | $\triangle$      | $\triangle$ | $\triangle$ | $\triangle$ |             | $\times$    | $\bigtriangleup$ | $\triangle$ |
| 番地・通り名 | $\triangle$      | $\triangle$ | $\triangle$ | $\triangle$ | $\triangle$      | $\triangle$      | $\triangle$ | $\triangle$ | $\triangle$ | $\triangle$ | $\triangle$ | $\triangle$      | $\triangle$ |
| 建物番号   | $\triangle$      | $\triangle$ | $\triangle$ | $\triangle$ | $\triangle$      | $\triangle$      | $\triangle$ | $\triangle$ | $\triangle$ | $\triangle$ | $\triangle$ | $\triangle$      | $\triangle$ |
| 建物名    | $\triangle$      | $\triangle$ | $\triangle$ | $\triangle$ | ×                | $\bigtriangleup$ | $\triangle$ | $\triangle$ | $\triangle$ | ×           | ×           | $\bigtriangleup$ | $\triangle$ |
| フロア    | $\times$         | $\triangle$ | $\triangle$ | $\triangle$ | ×                | $\triangle$      | $\triangle$ | $\triangle$ | $\triangle$ | $\triangle$ | ×           | $\bigtriangleup$ | $\triangle$ |
| 私書箱    | $\times$         | $\triangle$ | ×           | $\triangle$ | ×                | $\triangle$      | $\triangle$ | $\triangle$ | $\triangle$ | $\triangle$ | ×           | $\bigtriangleup$ | $\triangle$ |
| 部屋番号   | $\bigtriangleup$ | $\triangle$ | $\triangle$ | $\triangle$ | $\triangle$      | $\triangle$      | $\triangle$ | $\triangle$ | $\triangle$ | $\triangle$ | ×           | $\bigtriangleup$ | $\triangle$ |
| 郵便番号   | $\bigtriangleup$ | $\triangle$ | $\triangle$ | $\triangle$ | $\triangle$      | $\triangle$      | $\triangle$ | $\triangle$ | $\triangle$ | $\triangle$ | $\triangle$ | $\bigtriangleup$ | $\triangle$ |
| 都市名    | 0                | 0           | 0           | 0           | 0                | 0                | 0           | 0           | 0           | 0           | 0           | 0                | 0           |
| 特定地区名  | $\times$         | ×           | $\triangle$ | ×           | $\times$         | $\triangle$      | $\triangle$ | ×           | $\times$    | ×           | $\times$    | $\triangle$      | $\triangle$ |
| 特定地域名  | $\triangle$      | ×           | $\triangle$ | ×           | ×                | ×                | ×           | ×           | ×           | ×           | ×           | $\triangle$      | $\triangle$ |
| 州∙省    | $\triangle$      | ×           | ×           | ×           | ×                | $\triangle$      | $\triangle$ | ×           | ×           | ×           | ×           | 0                | $\triangle$ |

【凡例】○:必須、△:任意、×:不可

※:各住所項目の入力可否は「国名」を選択すると画面にも表示されます。

※: 各国の住所記入例は以下の SWFT-HP をご参照ください。(「ISO20022 Structured Postal Address」欄から Excel ファイルがダウンロード 可能です。)

<https://www.swift.com/about-us/community/swift-advisory-groups/payments-market-practice-group/disclaimer/swift-paymentsmarket-practice-group-document-centre>

| 【補足2    | 〕通貨 | <b>ミ・</b> 決          | 済方法                                                    | 去・支     | 払口座の          | 指定方法          | まこついて                                            | C    |                                                                                                  |
|---------|-----|----------------------|--------------------------------------------------------|---------|---------------|---------------|--------------------------------------------------|------|--------------------------------------------------------------------------------------------------|
|         |     |                      |                                                        | 入力項目    |               |               |                                                  |      |                                                                                                  |
| 送金通貨    | ¥   | 以消方法<br>円省小          | (No.51)                                                | )       | 送金代りま         | 記落口座          | 手数料                                              | 指定可否 | 影明                                                                                               |
| (No.45) | 当日  | 為替                   | 円建                                                     | 外貨払     | 円貨<br>(No.54) | 外貨<br>(No.55) | 引落口座<br>(No.56)                                  |      |                                                                                                  |
|         |     | <del>نيور</del><br>× | $\begin{array}{ c c c c c c c c c c c c c c c c c c c$ |         | ×             |               |                                                  |      |                                                                                                  |
|         | ×   | 0                    | ×                                                      | ×       | _             |               | _                                                | ×    | 円建送金の場合、決済方法に「円貨払(円建送金)」<br>以外を指定することはできません。                                                     |
| . IPY   | ×   | ×                    | ×                                                      | 0       | -             | —             | —                                                | ×    |                                                                                                  |
| 01 1    |     |                      |                                                        |         | 0             | ×             | 0                                                | 0    | <ul> <li>・円建送金の代り金は円預金口座からお支払しい<br/>ただきます。</li> </ul>                                            |
|         | ×   | ×                    | 0                                                      | ×       | •             |               | ×                                                | 0    | ・手数料引落口座は、送金代り金引落口座と異な<br>る口座を指定する場合に入力してください。                                                   |
|         |     |                      |                                                        |         | ×             | 0             | —                                                | ×    | 円建送金の代り金を外貨でお支払いいただくこと<br>はできません。                                                                |
|         | ×   | ×                    | 0                                                      | ×       | —             | —             | —                                                | ×    | 外貨建送金の場合、決済方法に「円貨払(円建送<br>金)」を指定することはできません。                                                      |
|         |     |                      |                                                        |         | 0             | ×             | 0                                                | 0    | ・ 外貨建送金の代り金を円貨でお支払いいただく<br>場合、送金代り金引落口座に円預金口座を指定<br>してください。                                      |
|         | 0   | ×                    | ×                                                      | ×       |               |               | ×                                                | 0    | ・手数料引落口座は、送金代り金引落口座と異なる口座を指定する場合に入力してください。                                                       |
|         |     |                      |                                                        |         | ×             | 0             | —                                                | ×    | 決済方法に「円貨払(当日相場)」を選択した場合、送金代り金を外貨でお支払いいただくことは<br>できません。                                           |
| 外貨      |     |                      |                                                        |         | 0             | ×             | 0                                                | 0    | ・ 外貨建送金の代り金を円貨でお支払いいただく<br>場合、送金代り金引落口座に円預金口座を指定<br>してください。                                      |
|         | ×   | 0                    | ×                                                      | ×       |               |               | ×                                                | 0    | ・手数料引落口座は、送金代り金引落口座と異な<br>る口座を指定する場合に入力してください。                                                   |
|         |     |                      |                                                        |         | ×             | 0             | —                                                | ×    | 決済方法に「円貨払(為替予約)」を選択した場合、送金代り金を外貨でお支払いいただくことはできません。                                               |
|         |     |                      |                                                        | 0 × × × |               | ×             | 決済方法に「外貨払」を選択した場合、送金代り<br>金を円貨でお支払いいただくことはできません。 |      |                                                                                                  |
|         | ×   | ×                    | ×                                                      | 0       | ×             | 0             | 0                                                | 0    | ・外貨建送金の代り金を同一の外貨でお支払いい<br>ただく場合、送金代り金引落口座に該当通貨の<br>外貨預金口座を指定してください。(送金通貨<br>と異なる通貨でのお支払いはできません。) |
|         |     |                      |                                                        |         |               |               | ×                                                | ×    | <ul> <li>・送金代り金をすべて外貨でお支払いいただく場合、手数料引落口座は必ず指定してください。</li> <li>(手数料は円貨でお支払いいただきます。)</li> </ul>    |

【凡例】「入力項目」〇:入力あり、×:入力なし、一:無関係(条件なし)、「指定可否」〇:指定可能、×:指定不可

#### 【補足3】 国別の IBAN 桁数について

以下のSWIFT-HPをご参照ください。(「IBAN Registry」欄からPDFファイルがダウンロード可能です。) <<u>https://www.swift.com/standards/data-standards/iban-international-bank-account-number</u>> ※各国ごとに記載された「IBAN length」が該当します。

#### 【補足4】国別銀行コードの決済機関について

| コード   | 内容                | · · · · · · · · · · · · · · · · · · · |
|-------|-------------------|---------------------------------------|
| USABA | アメリカ合衆国 ABA ナンバー  |                                       |
| USPID | アメリカ合衆国 CHIPS コード |                                       |
| CNCIP | 中華人民共和国 CIPS コード  |                                       |
| CNAPS | 中華人民共和国 CNAPS コード | 主要コートを工业に表示します。                       |
| DEBLZ | ドイツ BLZ コード       |                                       |
| GBDSC | 英国 SORT コード       |                                       |
| AUBSB | オーストラリア BSB コード   |                                       |
| ATBLZ | オーストリア 国内銀行コード    |                                       |
| CACPA | カナダ 国内銀行コード       |                                       |
| CHBCC | スイス BC コード        |                                       |
| CHSIC | スイス SIC コード       |                                       |
| ESNCC | スペイン 国内銀行コード      |                                       |
| GRBIC | ギリシャ 国内銀行コード      |                                       |
| HKNCC | 香港 現地銀行コード        |                                       |
| IENCC | アイルランド 国内銀行コード    |                                       |
| INFSC | インド 国内銀行コード       |                                       |
| ITNCC | イタリア 国内銀行コード      |                                       |
| JPZGN | 日本 全銀協コード         | アルファベット順に表示します                        |
| KRBOK | 韓国 国内銀行コード        | アルファハット加速ないしよう。                       |
| MZBMO | モザンビークRTGS コード    |                                       |
| NZNCC | ニュージーランド 国内銀行コード  |                                       |
| NZRSA | ニュージーランド RTGS コード |                                       |
| PLKNR | ポーランド 国内銀行コード     |                                       |
| PTNCC | ポルトガル 国内銀行コード     |                                       |
| RUCBC | ロシア 国内銀行コード       |                                       |
| SESBA | スウェーデン 国内銀行コード    |                                       |
| SGIBG | シンガポール 国内銀行コード    |                                       |
| THCBC | タイ 国内銀行コード        |                                       |
| TWNCC | 台湾 現地銀行コード        |                                       |
| ZANCC | 南アフリカ 国内銀行コード     |                                       |

#### 【補足5】送金理由コードについて

以下の ISO-HP をご参照ください。(「DOWNLOAD THE EXTERNAL CODE SETS」 欄から Excel ファイルがダウンロード 可能です。)

<a href="https://www.iso20022.org/catalogue-messages/additional-content-messages/external-code-sets">https://www.iso20022.org/catalogue-messages/additional-content-messages/external-code-sets</a>

※「ExternalPurpose1Code」が該当します。

# 別冊2. 入力可能文字

# 1 入力可能な文字・記号について 1.1 画面項目

# 1.1.1 全角文字·記号

| 区番号(JIS) | 種類           | 備考                                                                                               |
|----------|--------------|--------------------------------------------------------------------------------------------------|
| 1,2⊠     | 各種記号         | 下記記号のみ入力可能。<br>「全角スペース」「、」「。」「(」「)」「+」「,」「-」「.」「/」「:」「?」「\」<br>「々」「_」「〆」「゛」「゜」「ゝ」「ゞ」「・」「-」「ヽ」「ヾ」 |
| 3⊠       | 英数字          |                                                                                                  |
| 4,5区     | ひらがな・カタカナ    |                                                                                                  |
| 6,7区     | ギリシャ文字・キリル文字 |                                                                                                  |
| 88       | 罫線素片         |                                                                                                  |
| 13区      | システム外字       | NEC 特殊文字:(㈱、)旬、 嘁、 ①、 I など                                                                       |
| 16~47区   | 第一水準漢字       |                                                                                                  |
| 48~84 🗵  | 第二水準漢字       |                                                                                                  |

# 1.1.2 半角文字·記号①

| 数字 |   |   | 英      | 字 |   |   | 記号 |     |   |   | לל |   |   |    |    |   |   |
|----|---|---|--------|---|---|---|----|-----|---|---|----|---|---|----|----|---|---|
| 0  | А | К | U      | е | 0 | У | SP | *   | > |   | Р  | Ħ | ナ | 7  | Ιŀ | ł | - |
| 1  | В | L | $\vee$ | f | р | z | !  | +   | ? | } | 1  | Ŷ | - | "  | V  | Þ | w |
| 2  | С | Μ | W      | g | q |   | "  | ,   | @ | ~ | Ċ  | ス | R | 4  | 0  | l | 0 |
| З  | D | Ζ | Х      | h | r |   | #  | -   | [ |   | I  | t | ネ | x  | 7  | Ξ |   |
| 4  | Е | 0 | Y      | i | S |   | \$ |     | ¥ |   | オ  | У | J | ŧ  | F  | y |   |
| 5  | F | Ρ | Ζ      | j | t |   | %  | /   | ] |   | Л  | b | Л | Þ  | ン  | 0 |   |
| 6  | G | Q | а      | k | u |   | &  | ••• | ^ |   | +  | Ŧ | Ł | l  | P  | ٢ |   |
| 7  | Т | R | b      | 1 | V |   | ,  | • , | _ |   | ク  | ッ | 7 | Е  | ſ  |   |   |
| 8  | — | S | С      | m | w |   | (  | <   | ` |   | ケ  | Ŧ | ٨ | ラ  | ゥ  |   |   |
| 9  | J | Т | d      | n | × |   | )  | =   | { |   |    | 1 | 木 | IJ | I  |   |   |

(注1)網掛けされた文字・記号は入力できません。

# 1.1.3 半角文字·記号②

| 数字 |   |   | 英      | 字 |        |   |    | 50 | 믱 |   |   |   |   | カナ |    |   |   |
|----|---|---|--------|---|--------|---|----|----|---|---|---|---|---|----|----|---|---|
| 0  | А | К | U      | е | 0      | У | SP | *  | > |   | Р | Ħ | ナ | Ā  | ١ŀ | オ | - |
| 1  | В | L | $\vee$ | f | р      | Z | !  | +  | ? | } | 1 | シ |   | "" | V  | Þ | * |
| 2  | С | М | W      | g | q      |   | "  | ,  | @ | ~ | ゥ | ス | R | Ц  | 0  | l | ٥ |
| З  | D | Ν | Х      | h | r      |   | #  | -  | [ |   | I | セ | ネ | x  | 7  | Э |   |
| 4  | Е | 0 | Y      | i | S      |   | \$ |    | ¥ |   | オ | У | J | ŧ  | F  | ッ |   |
| 5  | F | Ρ | Ζ      | j | t      |   | %  | /  | ] |   | ħ | b | Л | Þ  | ン  | 0 |   |
| 6  | G | Q | а      | k | u      |   | &  | :  | ^ |   | + | Ŧ | Ł | L  | P  | Γ |   |
| 7  | Н | R | b      | 1 | $\vee$ |   | ,  | ;  | - |   | ク | ッ | 7 | Ξ  | 1  | J |   |
| 8  | I | S | С      | m | W      |   | (  | <  | ` |   | ケ | Ŧ | ٨ | ラ  | ウ  | 、 |   |
| 9  | J | Т | d      | n | ×      | ] | )  | =  | { |   | C | + | 木 | IJ | I  | • |   |

(注1)網掛けされた文字・記号は入力できません。

# 1.1.4 半角文字·記号③

| 数字 |   |   | 英      | 字 |        |   |    | 50 | 믱 |   | לל. |          |   |    |    |   |   |
|----|---|---|--------|---|--------|---|----|----|---|---|-----|----------|---|----|----|---|---|
| 0  | А | К | U      | е | 0      | У | SP | *  | > |   | Р   | Ħ        | ナ | Ā  | ١ŀ | オ | - |
| 1  | В | L | $\vee$ | f | р      | Z | !  | +  | ? | } | 1   | Ŷ        |   | "" | V  | Þ | * |
| 2  | С | Μ | W      | g | q      |   | "  | ,  | @ | ~ | Ċ   | ス        | R | Ц  | 0  | l | ٥ |
| З  | D | Ν | Х      | h | r      |   | #  | -  | [ |   | I   | t        | ネ | k  | 7  | Э |   |
| 4  | Е | 0 | Y      | i | S      |   | \$ |    | ¥ |   | オ   | У        | J | ŧ  | F  | y |   |
| 5  | F | Ρ | Ζ      | j | t      |   | %  | /  | ] |   | ħ   | b        | Л | Þ  | ソ  | • |   |
| 6  | G | Q | а      | k | u      |   | &  | :  | ^ |   | +   | Ŧ        | Ł | L  | Р  | Γ |   |
| 7  | Н | R | b      | 1 | $\vee$ |   | ,  | ;  | - |   | ク   | ッ        | 7 | Е  | ſ  | J |   |
| 8  | Ι | S | С      | m | w      |   | (  | <  | ` |   | ケ   | Ŧ        | ٨ | 5  | Ċ  |   |   |
| 9  | J | Т | d      | n | х      |   | )  | =  | { |   | C   | <u>۲</u> | 木 | IJ | I  | • |   |

(注1)網掛けされた文字・記号は入力できません。

# 1.1.5 半角英数字

| 種類     | 内容                   |
|--------|----------------------|
| 英字(半角) | [A] ~ [Z], [a] ~ [z] |
| 数字(半角) | ГОJ ~ Г9J            |

# 1.1.6 半角数字

| 種類     | 内容        |
|--------|-----------|
| 数字(半角) | [0] ~ [9] |

# 1.1.7 金額

| 種類     | 内容          |
|--------|-------------|
| 数字(半角) | [0] ~ [9]   |
| 記号(半角) | ۲,၂ [.] [-] |

(注1) 小数値が入力できない項目では、「」は入力できません。

(注2) マイナス値が入力できない項目では、「-」は入力できません。

# 1.1.8 日付

| 種類     | 内容       |
|--------|----------|
| 数字(半角) | 0] ~ [9] |
| 記号(半角) | ٢/١      |

# 1.2 メールアドレス (半角)

| 数字 | 英字 |   |   |   |   |   |
|----|----|---|---|---|---|---|
| 0  | А  | К | U | е | 0 | У |
| 1  | В  | L | V | f | р | Z |
| 2  | С  | М | W | g | q |   |
| З  | D  | Ν | Х | h | r |   |
| 4  | E  | 0 | Y | i | S |   |
| 5  | F  | Ρ | Ζ | j | t |   |
| 6  | G  | Q | а | k | u |   |
| 7  | Т  | R | b | 1 | V |   |
| 8  | Ι  | S | С | m | w |   |
| 9  | J  | Т | d | n | × |   |

|    | āC  | 5 |   |
|----|-----|---|---|
| SP | *   | > |   |
| !  | +   | ? | } |
| "  | ,   | @ | 2 |
| #  | -   | [ |   |
| \$ |     | ¥ |   |
| %  | /   | ] |   |
| &  | ••• | ~ |   |
| ,  | • • | _ |   |
| (  | <   | ` |   |
| )  | =   | { |   |

| カナ       |   |    |     |    |   |   |
|----------|---|----|-----|----|---|---|
| <b>P</b> | Ħ | ナ  | Ā   | Jb | ł | - |
| 1        | シ | 11 | 111 | V  | Þ | * |
| ゥ        | ス | R  | 4   | 0  | L | ٥ |
| I        | t | ネ  | k   | 7  | Ш |   |
| ł        | У | J  | ŧ   | F  | y |   |
| Ъ        | b | Л  | Þ   | У  | 0 |   |
| +        | Ŧ | Ł  | L   | P  | ٢ |   |
| ク        | ツ | 7  | Ξ   | ſ  | ] |   |
| ケ        | F | ٨  | ラ   | Ċ  |   |   |
| כ        | 1 | 木  | IJ  | I  | • |   |

(注1)網掛けされた文字・記号は入力できません。